# **GUIDE D'UTILISATION**

**TELEPHONES IP CISCO** 7942 & 7962

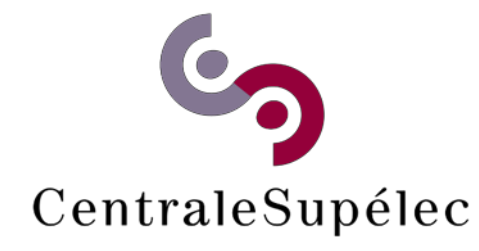

| €-5 |
|-----|
|     |

| Combiné avec indicateur<br>Iumineux | Mêmes fonctionnalités qu'un combiné classique. Le<br>voyant lumineux clignote quand le téléphone sonne et<br>est allumé s'il y a un message vocal.                                                                                                    |
|-------------------------------------|----------------------------------------------------------------------------------------------------|
| Ecran LCD                           | Affiche des informations telles que l'heure, la date,                                                                                                    |
| Modèle                              | Indique le modèle du téléphone                                                                                                    |
| Prise de ligne N° 🥥 programmé       | Prise de ligne ou appel d'un numéro pré programmé.<br>(2 sur le modèle 7942, 6 sur le modèle 7962)                                                                                                    |
| Ajustement du pied                  | Permet d'ajuster l'angle de la base du téléphone                                                                                                    |
| Répertoire                          | Permet d'accéder à l'historique des appels et aux<br>répertoires.                                                                                                    |
| Aide                                | Affiche l'aide concernant les touches et les<br>fonctionnalités.                                                                                                    |
| Paramétrage                         | Permet d'accéder aux paramètres du téléphone tels<br>que le contraste, la sonnerie, la configuration réseau<br>et le statut en cours.                                                                                                    |
| Haut-parleur                        | Bascule On/Off sur haut-parleur.                                                                                                    |
| Muet 📀                              | Bascule en mode « muet » On/Off                                                                                                    |
| Casque                              | Bascule On/Off sur casque                                                                                                    |
| Volume                              | Contrôle du volume du combiné, du casque, du haut-<br>parleur, de la sonnerie ou du contraste écran.                                                                                                    |
| Services                            | Permet d'accéder aux services disponibles.                                                                                                    |
| Messages                            | Permet d'accéder à la messagerie.                                                                                                    |
| Navigation                          | Permet de défiler au sein des menus déroulants<br>présentés à l'écran.                                                                                                    |
| Clavier numérique                   | Fonctionne comme le clavier numérique d'un<br>téléphone classique.                                                                                                    |
| Touches programme.                  | Permet de sélectionner les fonctions des onglets<br>affichés à l'écran au-dessus de chaque touche. La<br>valeur des touches programme dépend du statut du<br>téléphone. Vous disposerez par exemple d'un jeu de<br>fonctions lorsque vous décrochez le téléphone, et d'un<br>autre lorsque le téléphone est inactif. |
|                                     | Combiné avec indication   Ecran LCD   Modèle   Prise de ligne N°   Ajustement du pled   Répertoire   Aide   Paramétrage   Haut-parleur   Casque   Volume   Services   Messages   Navigation   Clavier numérique   Touches programme                                                                                  |

## GUIDE D'UTILISATION DE VOTRE TELEPHONE

#### PRENDRE LA LIGNE

| Avec le combiné Décrocher le combiné (1)               |  |
|--------------------------------------------------------|--|
| En mains-libres Appuver sur le bouton (9) haut-parleur |  |
|                                                        |  |
| Appuyer sur le bouton de ligne (4) 🥥                   |  |

| REPONDRE A UN APPEL |                                                  |  |
|---------------------|--------------------------------------------------|--|
| Avec le combiné     | Décrocher le combiné (1)                         |  |
| En mains-libres     | Appuyer sur la touche programme (17) « Répond. » |  |
|                     | Appuyer sur la touche (9) haut parleur           |  |
|                     | Appuyer sur le bouton de ligne (4)               |  |

#### **TERMINER UN APPEL**

| Avec le combiné | Raccrocher le combiné (1)                                                             |
|-----------------|---------------------------------------------------------------------------------------|
| En mains-libres | Appuyer sur le bouton haut-parleur (9) 🕥 ou sur la touche programme (17) « FinApp. ». |

# APPELER UNE PERSONNE DONT JE CONNAIS LE NUMERO

| Pour                | Faire                                          |
|---------------------|------------------------------------------------|
| Prendre la ligne    | Décrocher le combiné (1)                       |
| Composer son numéro | Numéroter à l'aide des touches numériques (16) |

| APPELER UN COLLEGUE DONT JE NE CONNAIS PAS LE NUMERO |                                                                                                    |
|------------------------------------------------------|----------------------------------------------------------------------------------------------------|
| Pour                                                 | Faire                                                                                                    |
| Rechercher son numéro A                              | ppuyer sur le bouton (6) puis sur la touche numérique (16) « 5 »                                                                                                 |
| Renseigner son nom<br>et/ou prénom                   | Entrer le nom/prénom, par pressions successives sur les<br>touches numériques (16), comme sur un GSM<br>Utiliser le bouton (15) pour passer d'un champ à l'autre |
| Lancer la recherche                                  | Appuyer sur la touche programme (17) « Recher. »                                                                                                    |
| Sélectionner le nom                                  | Faire défiler les noms correspondants à votre requête avec le<br>bouton (15)                                                                                     |
| Emettre l'appel                                      | Appuyer sur la touche programme (17) « Compos. »                                                                                                    |

| APPELER UNE PERSONNE DEPUIS MON REPERTOIRE PERSONNEL |                                                                                                    |
|------------------------------------------------------|----------------------------------------------------------------------------------------------------|
| Pour                                                 | Faire                                                                                                    |
| Se connecter à son<br>répertoire personnel           | Appuyer sur le bouton (6) puis sur la touche numérique (16) « 4 »<br>Renseigner votre identifiant / PIN et appuyer sur « Soumettre »                                            |
| Accéder à son<br>répertoire personnel                | Appuyer sur la touche numérique (16) « 1 »                                                                                                    |
| Renseigner son nom<br>et/ou prénom                   | Entrer le début du nom et/ou prénom, par pressions successives<br>sur les touches numériques (16), comme sur un GSM<br>Utiliser le bouton (15) pour passer d'un champ à l'autre |
| Lancer la recherche                                  | Appuyer sur la touche programme (17) « Recher. »                                                                                                    |
| Sélectionner le nom                                  | Faire défiler les noms correspondants à votre requête avec le<br>bouton (15)                                                                                                    |
| Emettre l'appel                                      | Appuyer sur la touche programme (17) « Select » puis<br>« Compos »                                                                                                    |

| APPELER UN CORRESPONDANT EXTERIEUR |                                                         |
|------------------------------------|---------------------------------------------------------|
| Pour                               | Faire                                                   |
| Prendre la ligne                   | Décrocher le combiné.                                   |
| Lancer l'appel                     | Composer le « 0 » suivi du numéro de mon correspondant. |

| RENVOYER MES APPELS VERS UN AUTRE NUMERO |                                                                                                    |  |
|------------------------------------------|----------------------------------------------------------------------------------------------------|--|
| Pour                                     | Faire                                                                                                    |  |
| Activer le renvoi                        | Appuyer sur la touche programme (17) « RenvTt » et composer<br>le numéro de destination de vos appels.<br>NB : si c'est un numéro extérieur, ne pas oublier le « 0 » |  |
| Supprimer le renvoi                      | Appuyer sur la touche programme (17) « RenvTt »                                                                                                    |  |
|                                          |                                                                                                    |  |

#### **RENVOYER MES APPELS VERS LA MESSAGERIE VOCALE** Etape 1

| Appuyer sur la touche programme (17) « RenvTt » puis sur le bouton (14). |
|--------------------------------------------------------------------------|
|                                                                          |

SUPPRIMER LE RENVOI DE MES APPELS VERS LA MESSAGERIE VOCALE Etape 1

Appuyer sur la touche programme (17) « RenvTt ».

## GUIDE D'UTILISATION DE VOTRE TELEPHONE

#### TRANSFERER UN APPEL VERS UN COLLEGUE

| Etape 1 | Pendant l'appel, appuyer sur la touche programme (17)<br>« Trnsfer » : l'appel est mis en attente.         |
|---------|----------------------------------------------------------------------------------------------------|
| Etape 2 | Composer le numéro sur lequel transférer l'appel.                                                          |
| Etape 3 | A la sonnerie ou sur reponse du correspondant, appuyer a nouveau sur la touche programme (17) « Trnsfer ». |
| Etape 4 | appuyer sur la touche programme (17) « Reprend » pour<br>reprendre l'appel.                                |

#### MODULER LE NIVEAU SONORE DE MA SONNERIE

Etape 1 Agir sur le bouton (12)

| PERSONNALISER LA MELODIE DE MA SONNERIE |                                                                                                    |  |
|-----------------------------------------|----------------------------------------------------------------------------------------------------|--|
| Pour                                    | Faire                                                                                                    |  |
| Accéder au menu                         | Appuyer sur le bouton (8) puis 2 fois sur la touche numérique « 1 »<br>Appuyer sur la touche programme (17) « Select. » |  |
|                                         |                                                                                                    |  |
| Visualiser les                          | Faire défiler les mélodies à l'aide du bouton (15)                                                                      |  |
| différentes mélodies                    |                                                                                                    |  |
| Ecouter une mélodie                     | Appuyer sur la touche programme (17) « Ecouter » : la mélodie<br>sélectionnée est diffusée                              |  |
| Sélectionner une<br>mélodie             | Appuyer sur la touche programme (17) « Select. »                                                                        |  |
| Quitter le menu                         | Appuyer sur la touche programme (17) « OK » puis 2 fois de<br>suite sur la touche programme (17) « Select. »            |  |
|                                         |                                                                                                    |  |

# GESTION D'UN DEUXIEME APPEL

| Emettre un 2 <sup>e</sup> appel      | Mettre le 1 <sup>er</sup> appel en attente en appuyant sur la touche<br>programme (17) « Attente »<br>Appuyer sur la touche programme (17) « NvAppel » et composer<br>le numéro |
|--------------------------------------|----------------------------------------------------------------------------------------------------|
| Répondre à un 2 <sup>e</sup> appel A | ppuyer sur la touche programme (17) « Repond. »<br>Le 1 <sup>er</sup> appel est mis en attente.                                                                                 |
| Passer d'un appel à<br>l'autre       | Utiliser le bouton (15) : l'appel en grisé est l'appel actif.                                                                                                    |

## RAPPEL DU DERNIER NUMERO APPELE

| Etape 1                                    | Appuyer sur la touche programme (17) « Bis». |  |  |
|--------------------------------------------|----------------------------------------------|--|--|
|                                            |                                              |  |  |
| ETABLIR UNE CONFERENCE IMPROVISEE (AD HOC) |                                              |  |  |

| Etape 1 | Décrocher et appeler le 1 <sup>er</sup> participant.                                                                           |
|---------|----------------------------------------------------------------------------------------------------|
|         | Durant l'appel, appuyer sur la touche programme (17) « autres »<br>puis sur la touche programme (17) « Conf. ». Cette manœuvre |
|         | active automatiquement une nouvelle ligne et place le premier<br>participant en attente.                                       |
| Etape 2 | Composer le numéro du deuxième participant.                                                                                    |
| Etape 3 | Quand le nouveau participant est en ligne, appuyer à nouveau                                                                   |

# ETABLIR UNE CONFERENCE VIA UN PONT DE CONFERENCE

| Etape 1                           | Composer le numéro du pont de conférence. Numéro court : 8000.                                                                                                    |  |
|-----------------------------------|----------------------------------------------------------------------------------------------------|--|
| Si hôte de conférence             | L'hôte de la conférence doit taper son numéro interne suivi de #<br>puis taper son code PIN personnel. Ce code PIN est<br>personnalisable depuis sa page web personnel. Fournir aux<br>participants le code d'accès (demander à l'administrateur pour<br>l'obtenir). |  |
| Si participant à la<br>conférence | Les participants à la conférence composent le numéro interne de<br>l'hôte suivi de #. Enfin, taper le code d'accès fourni par l'hôte<br>suivi de #.                                                                                                    |  |

sur la touche programme (17) « Conf. ».

Renouveler ces étapes pour ajouter d'autres participants

# ACCEDER AU SUIVI DE MES APPELS

Etape 4

| Etape 1 | Appuyer sur le bouton (6)                                                                                                    |
|---------|----------------------------------------------------------------------------------------------------|
| Etape 2 | Sélectionner le bon menu à l'aide des touches numériques (16)<br>« 1 » pour les appels en absence, « 2 » pour les appels reçus ou<br>« 3 » pour les appels composés. |

| RAPPEL AUTOMATIQUE |                                                                                                    |  |
|--------------------|----------------------------------------------------------------------------------------------------|--|
| Etape 1            | Lancer un appel vers un numéro interne CentraleSupélec.                                                                                |  |
| Etape 2            | Appuyer sur la touche programme « rappel » avant que l'appel<br>n'ait abouti.                                                          |  |
| Etape 3            | Lorsque le destinataire devient disponible, une sonnerie, une<br>lampe rouge et un message apparaît sur l'écran de votre<br>téléphone. |  |
|                    |                                                                                                    |  |

# **Restrictions et Demandes**

# -'accès international :

Une demande du responsable de service sobligatoirement émise par mail à informatique@centralesupelec.fr

Demande ou changement de numéro : Écrire à informatique@centralesupelec.fr

# Je change de bureau :

→ Les téléphones sont paramétrés pour fonctionner sur n'importe quelle prise des bâtiments Bouygues et Eiffel Il suffit donc de le déménager avec vos affaires et de le rebrancher dans votre nouveau bureau

= Le numéro est conservé